# 발열체크 단말기 출입등록시스템 외부인매뉴얼

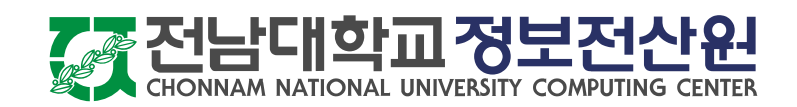

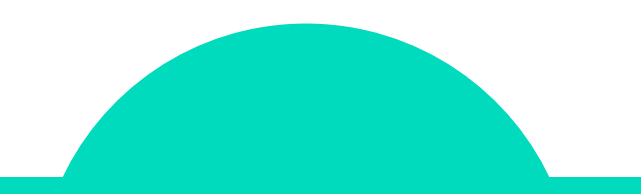

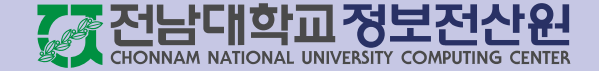

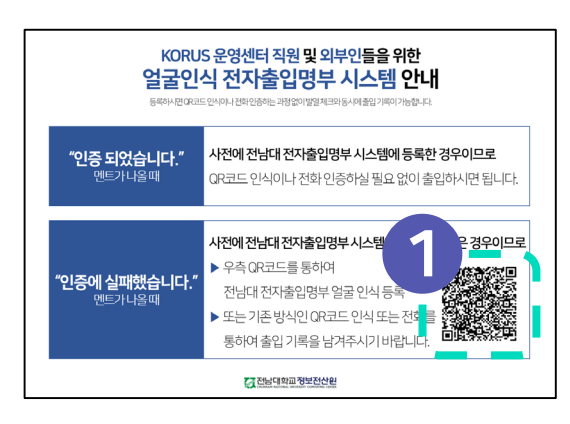

| facecheck.jnu.ac.kr/Client/Application/re 3        |
|----------------------------------------------------|
| <b>전남대학교</b><br>건물 출입 신청                           |
|                                                    |
| 등록여부 확인                                            |
| 우대폰 번호 입력                                          |
| 휴대폰번호 *                                            |
| 휴대폰번호                                              |
|                                                    |
| 계속                                                 |
|                                                    |
| 출입 등록 관련 자주 묻는 질문                                  |
| 1 출입 등록을 꼭 해야 하나요?                                 |
| 2 건물을 1개씩만 등록 가능한가요?                               |
| 3 출입 기간 등록이 6개월이 넘는 경우에 출입 기간 등록을 어떻<br>게 하나요?     |
| 4 사진 등록 시에 마스크를 쓰고 촬영해야 하나요?                       |
| 5 사진을 촬영하면 회전되어서 뜨는데 괜찮나요?                         |
| 6 일회성 방문이거나 해당 건물에 자주 방문할 일이 없는데 출입<br>등록을 해야 하나요? |
| Copyright © 2020 전남대학교. All rights reserved.       |
|                                                    |

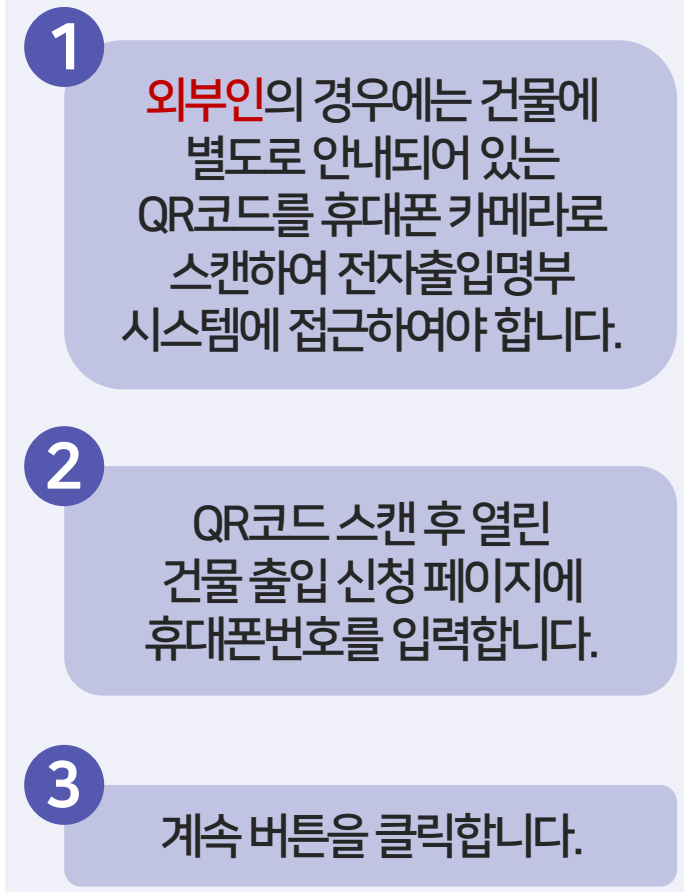

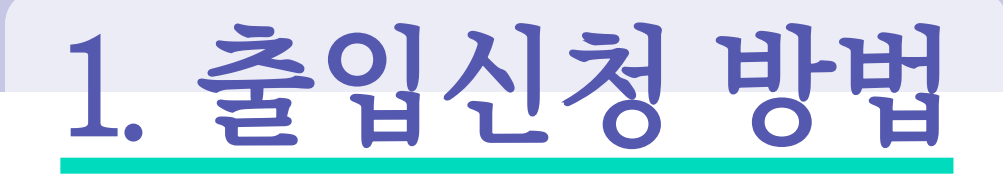

| facecheck.jnu.ac.kr/Client/Application/re 3 |
|---------------------------------------------|
| <b>전남대학교</b><br>건물 졸입 신청                    |
|                                             |
| 출입 등록 신청                                    |
| · 휴대폰번호 *                                   |
| 0109 53 인증번호발송                              |
| 휴대폰인증번호 *                                   |
| 숫자6자리                                       |
| 성명*                                         |
| 성명                                          |
| 출입건물 *                                      |
| 용봉 🔻 / 정보전산원 🔻                              |
| 출입기간 *                                      |
| 1개월 🔻                                       |
| 출입목적 *                                      |
| 눌입눅식                                        |
| 사진등록 🕑                                      |
| 사진등록                                        |
|                                             |
|                                             |

| facecheck.jnu.ac.kr/Client/Application/re 3 |
|---------------------------------------------|
| <b>전남대학교</b><br>견물 출입 신청                    |
| 출입 등록 신청                                    |
| 휴대폰번호 *                                     |
| 0109     53     인증번호발송                      |
| 휴대폰인증번호 *                                   |
| 숫자6자리                                       |
| 성명 *                                        |
| 성명                                          |
| 출입건물 *                                      |
| 용봉 🔻 / 정보전산원 🔻                              |
| 출입기간 *                                      |
| 1개월 ▼                                       |
| 출입목적 *                                      |
| 출입목적                                        |
|                                             |
| 사신등복 😧                                      |
|                                             |
|                                             |
|                                             |

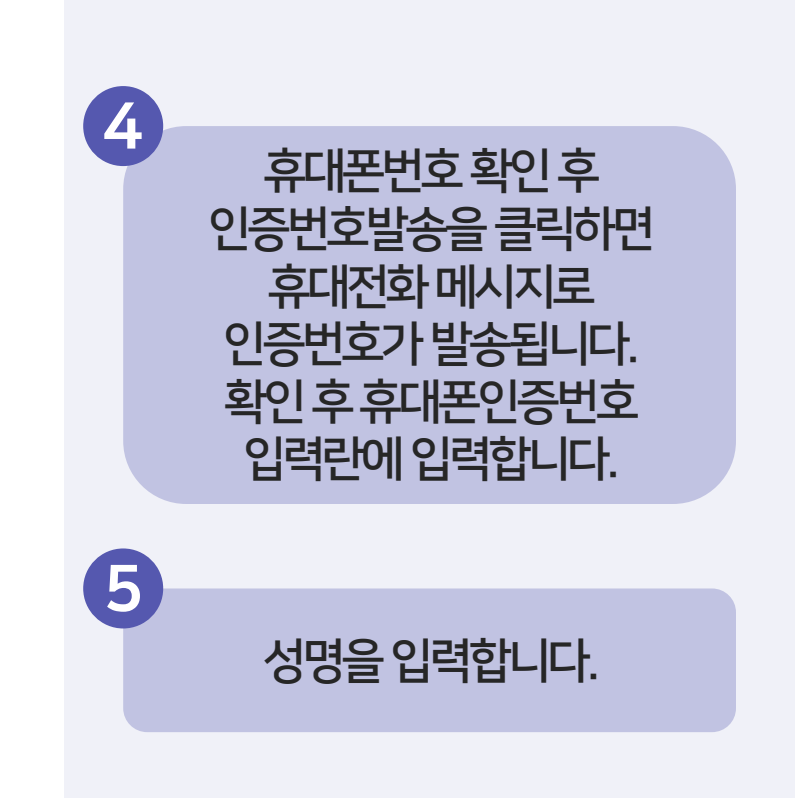

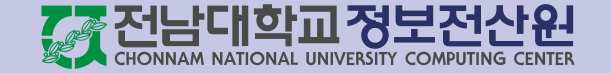

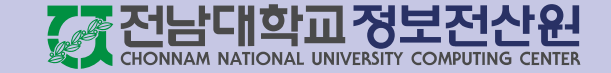

| 🔒 fa                | acecheck.jnu.ac.kr/Client/Application/re | 5 | :  |
|---------------------|------------------------------------------|---|----|
| <b>전남대</b><br>건물 출입 | <b> 학교</b><br>  신청                       |   |    |
|                     | 초이 드로 시처                                 |   |    |
|                     | 같비 이국 년이                                 |   |    |
| 휴                   | 대폰번호 *                                   |   |    |
|                     | 0109 53 인증번호발:                           | 송 |    |
| 휴                   | 대폰인증번호 *                                 |   |    |
|                     | 숫자6자리                                    |   |    |
| 성                   | 명 *                                      |   |    |
| 6                   | 성명                                       |   |    |
| Ê                   | 입건물 *                                    |   | 11 |
|                     | 용봉 ▼ / 정보전산원                             | • | ;  |
| 출                   | ·입기간 *                                   |   |    |
|                     | 1개월 🔻                                    |   |    |
| 출                   | 입목적 *                                    |   |    |
|                     | 출입목적                                     |   |    |
|                     |                                          |   |    |
| 사                   | 시지드로                                     |   |    |
|                     | 시신하다                                     |   |    |
|                     |                                          |   |    |
|                     |                                          |   |    |

| facecheck.jnu.ac.kr/Client/Application/re 3 |
|---------------------------------------------|
| <b>전남대학교</b><br>건물 출입 신청                    |
| 출입 등록 신청                                    |
| 휴대폰번호 *                                     |
| 0109 53 인증번호발송                              |
| 휴대폰인증번호 *                                   |
| 숫자6자리                                       |
| 성명 *                                        |
| 성명                                          |
| 출입건물 *                                      |
|                                             |
| 출입기간 *                                      |
| <u>1개월</u> ·                                |
| 출입목적 *                                      |
| 술입복적                                        |
| 사진등록 😧                                      |
| 사진등록                                        |
|                                             |
|                                             |

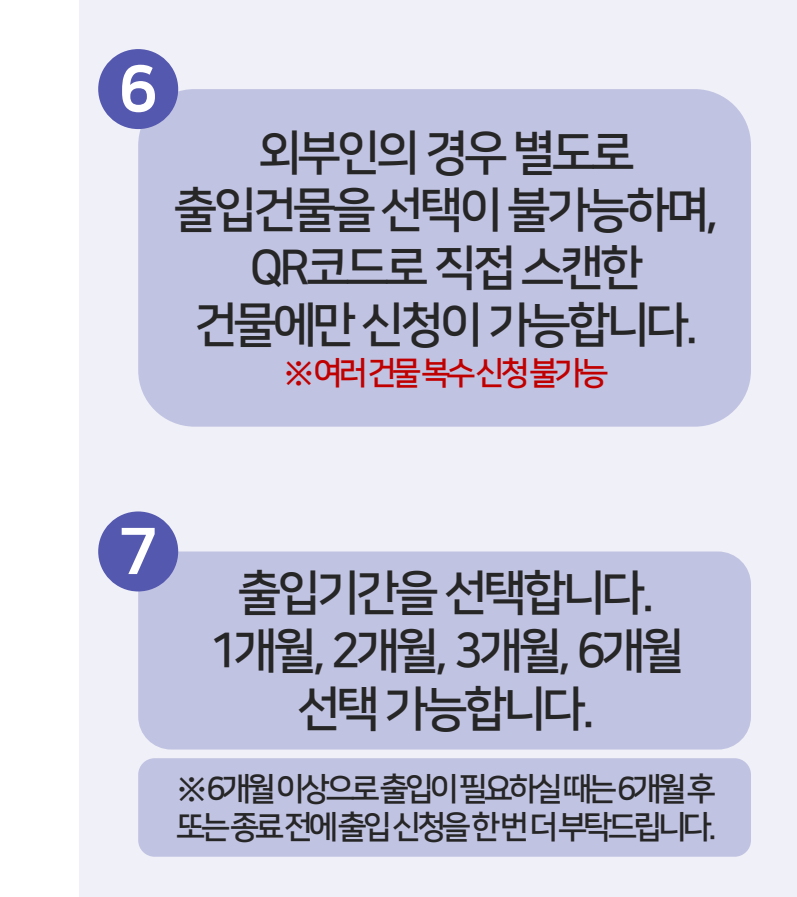

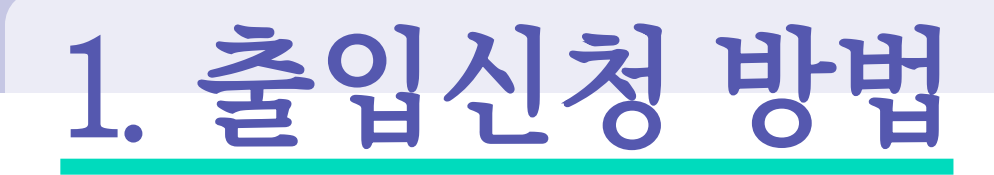

| <b>전님</b><br>건물 | <b>남대학교</b><br>· 출입 신청 |   |
|-----------------|------------------------|---|
|                 | 출입 등록 신청               |   |
| Γ               | 휴대폰번호 *                | _ |
|                 | 0109 53 인증번호발송         |   |
|                 | 휴대폰인증번호 *              |   |
|                 | 숫자6자리                  |   |
|                 | 성명 *                   |   |
|                 | 성명                     |   |
|                 | 출입건물 *                 |   |
|                 | 용봉 🔻 / 정보전산원 🔻         |   |
|                 | 출입기간 *                 |   |
| 8               | 1개월 🔻                  |   |
| Ť               | 출입목적 *                 | T |
|                 | 출입목적                   |   |
|                 | 사진등록 🕑                 | • |
|                 | 사진등록                   |   |
|                 |                        |   |

|                   | facecheck.jnu.ac.kr/Client/Application/re 3 |
|-------------------|---------------------------------------------|
| <b>전님</b><br>건물 공 | <b>: 대학교</b><br>출입 신청                       |
|                   | 출입 등록 신청                                    |
|                   | 휴대폰번호 *                                     |
|                   | 0109 53 인증번호발송                              |
|                   | 휴대폰인증번호 *                                   |
|                   | 숫자6자리                                       |
|                   | <b>८७</b> *                                 |
|                   | 성명                                          |
|                   | 출입건물 *                                      |
|                   | 용봉 Y / 정보전산원 Y                              |
|                   | 출입기간 *                                      |
|                   | 출입모전 *                                      |
|                   | 출입목적                                        |
| 9                 |                                             |
|                   | 사진등록 ②                                      |
| Ľ-                | 사진능록                                        |
|                   |                                             |
|                   |                                             |

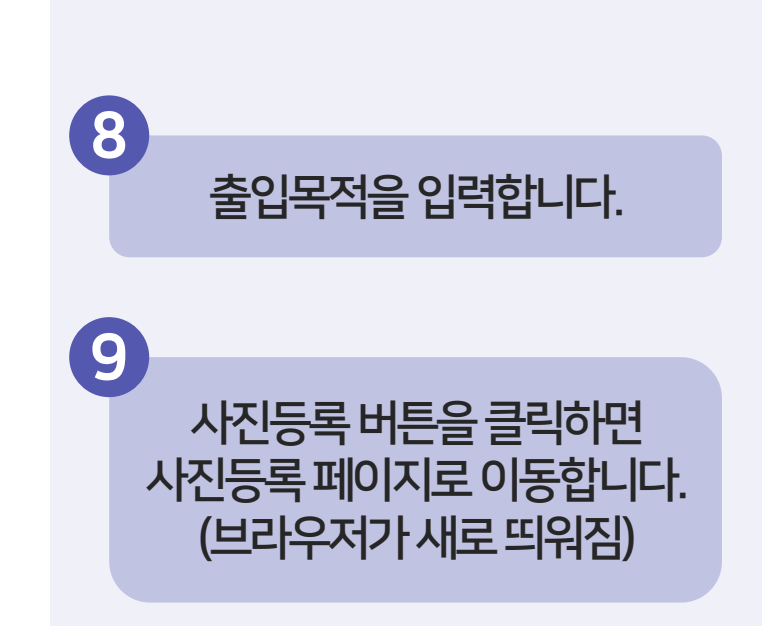

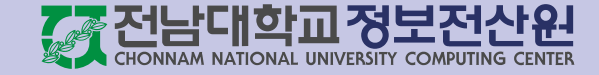

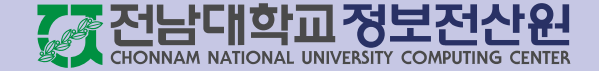

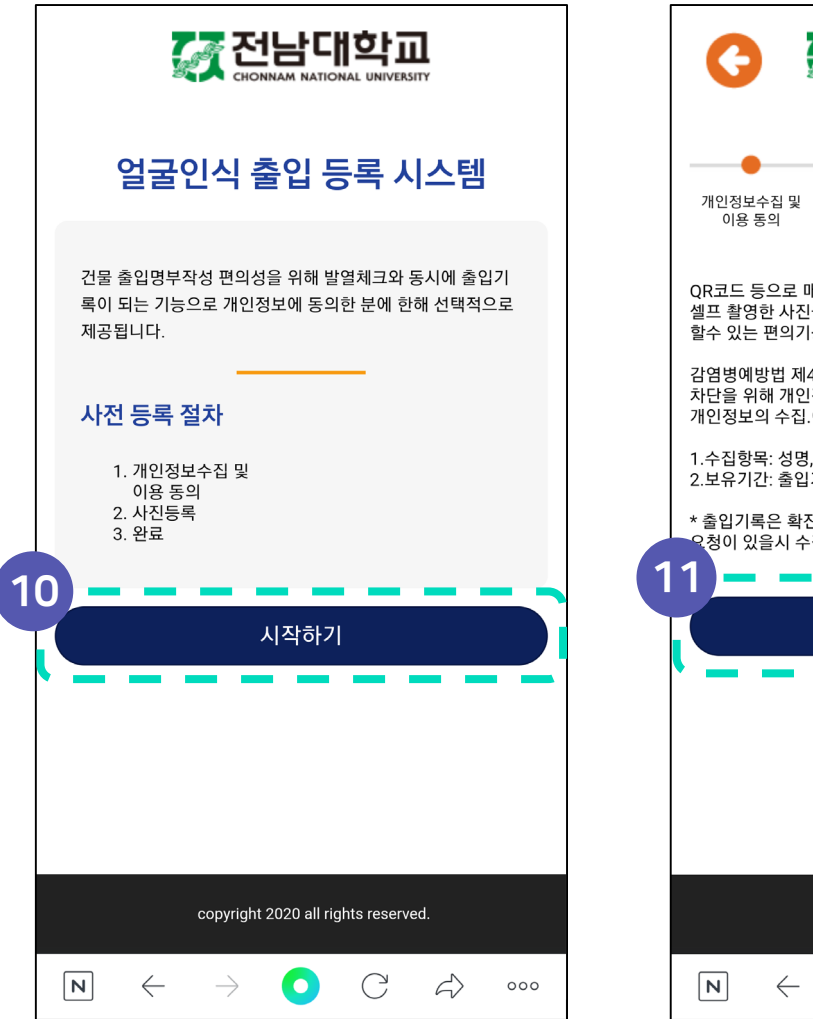

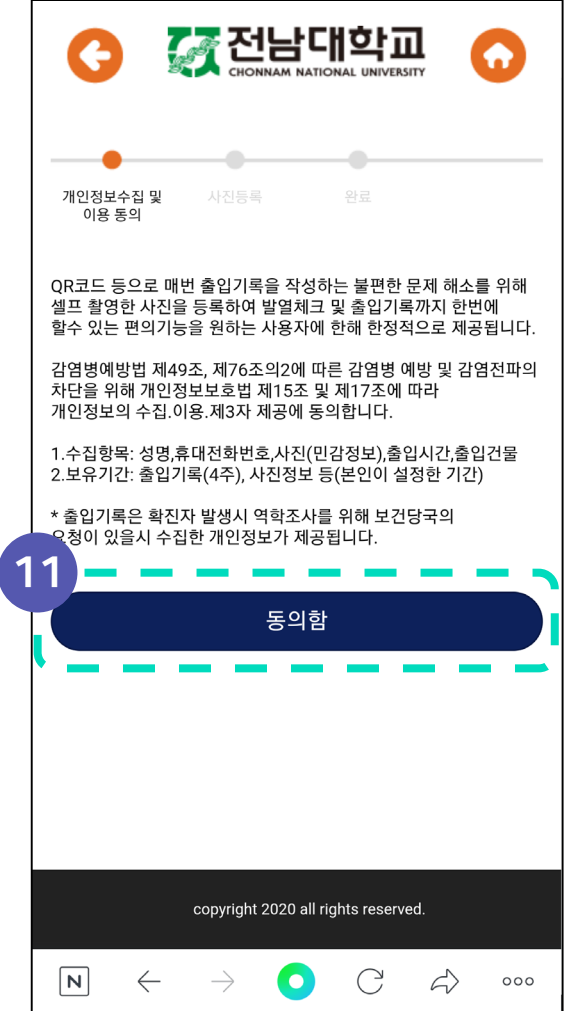

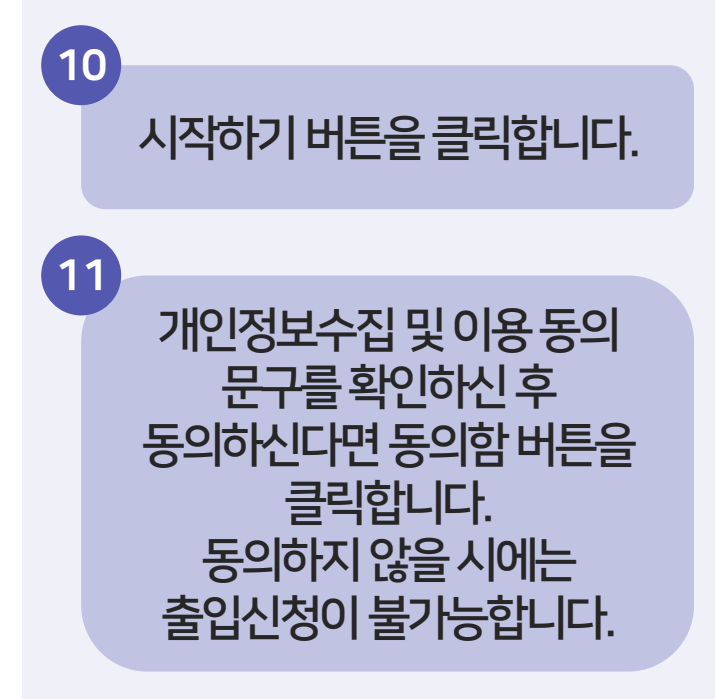

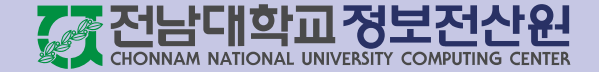

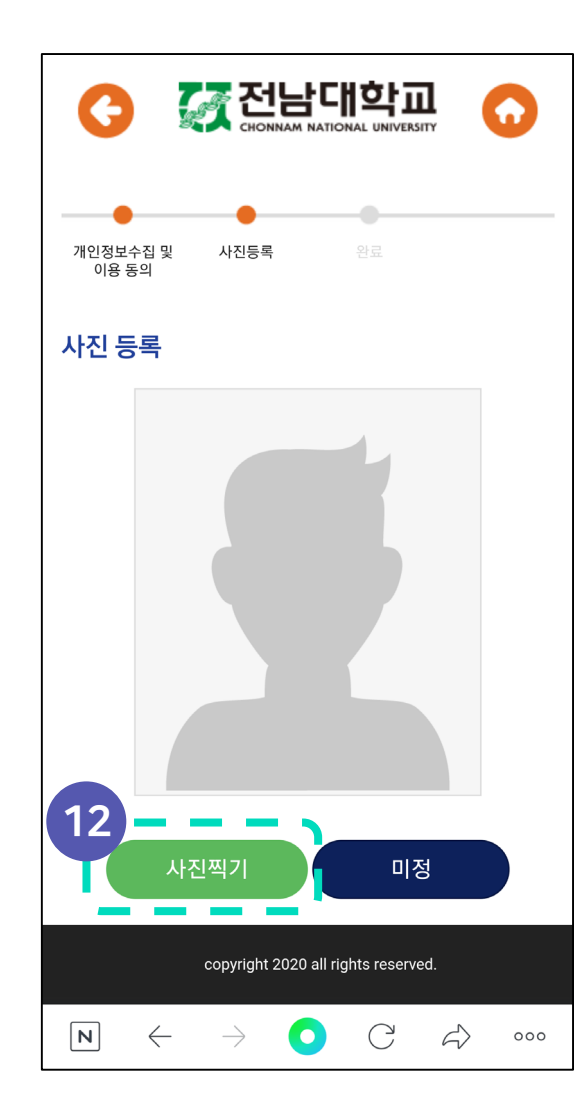

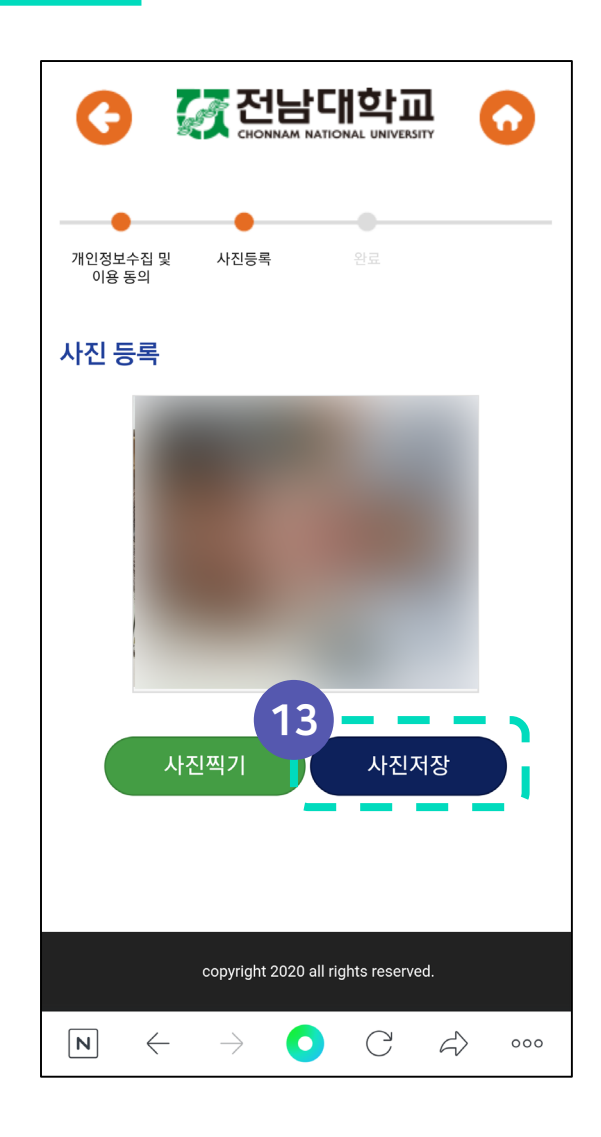

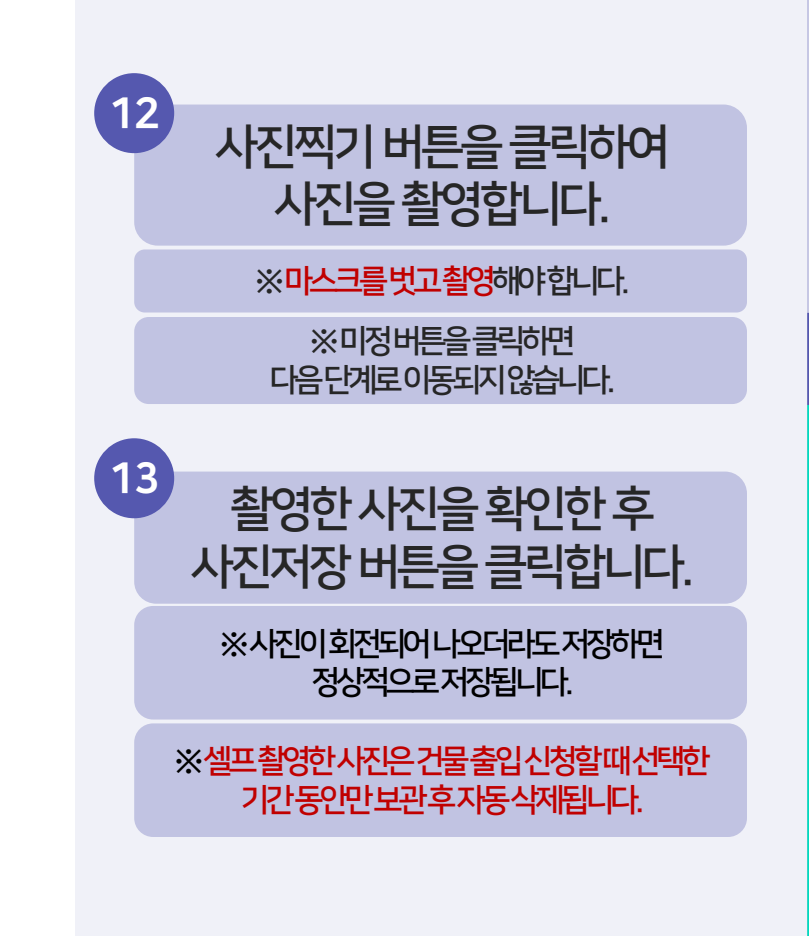

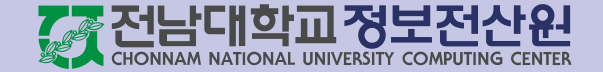

#### \* 사진 촬영 유의사항

#### 좋은예시

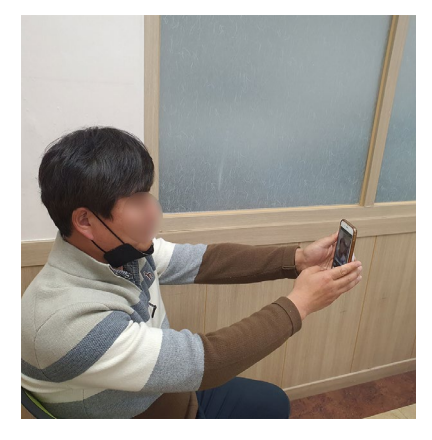

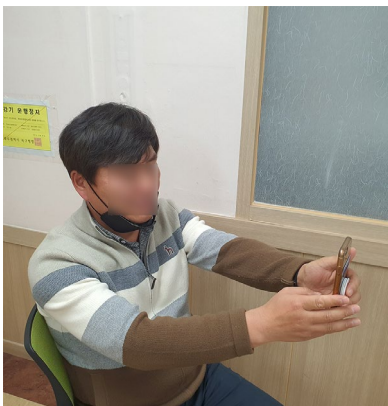

나쁜예시

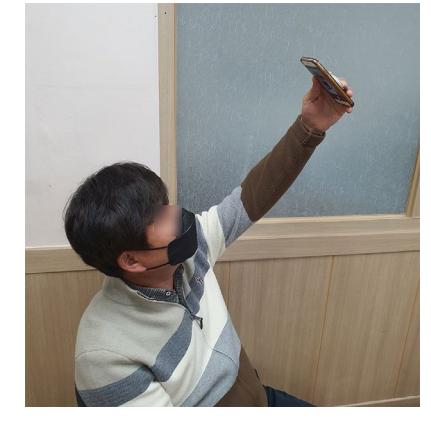

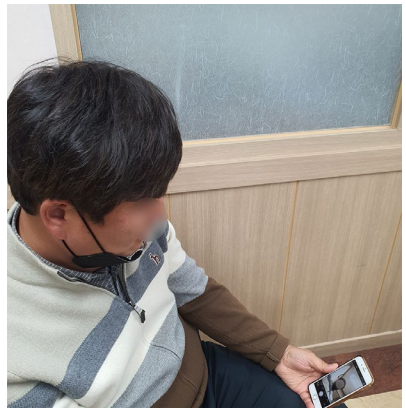

좋은 예시1. 마스크 벗기2. 기본 카메라로 촬영(필터X)3. 정면에서 촬영4. 발열체크 단말기에서 촬영하는 각도를 생각하여 촬영해야 합니다.나쁜 예시1. 마스크 쓰고 촬영2. 필터 카메라로 촬영

카메라를 아래, 위로 하여 촬영
얼굴 전체가 보이지 않게 촬영

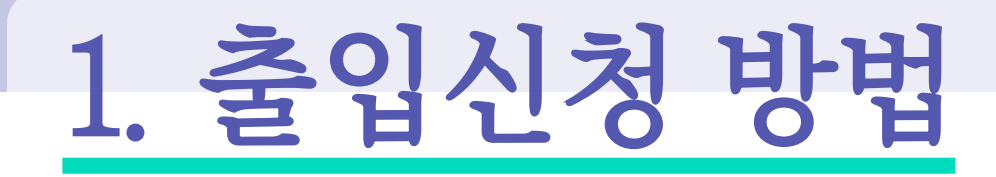

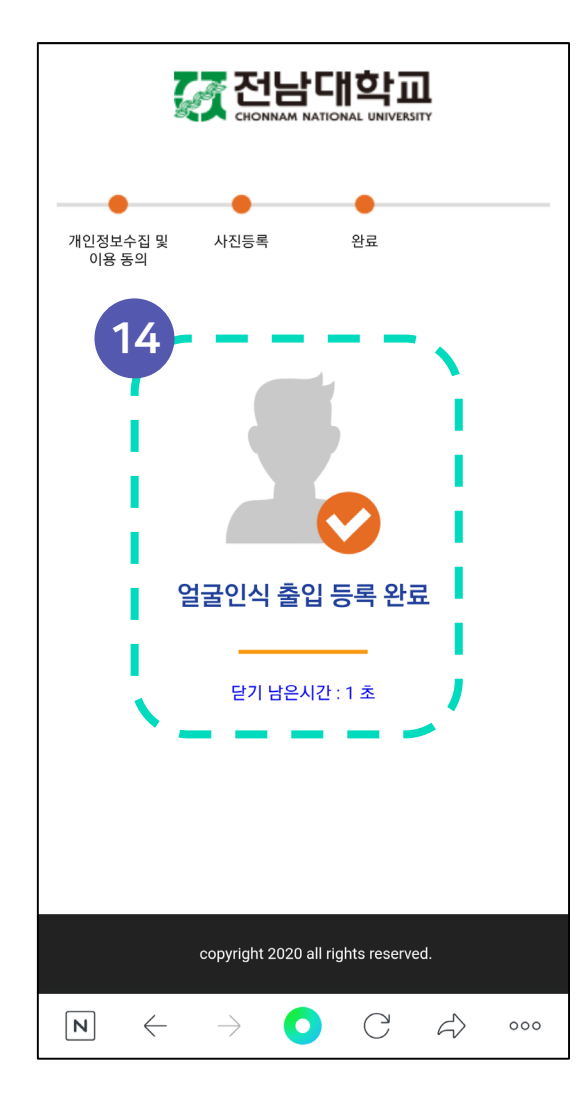

| facecheck.jnu.ac.kr/Client/Application/re 3  |  |
|----------------------------------------------|--|
| 0109 53 인증번호발송                               |  |
| 휴대폰인증번호 *                                    |  |
| 222222                                       |  |
| 성명 *                                         |  |
| 정 은                                          |  |
| 출입건물 *                                       |  |
| 용봉 🔻 / 정보전산원 🝸                               |  |
| 출입기간 *                                       |  |
| 6개월 •                                        |  |
| 출입복적 *                                       |  |
|                                              |  |
| 사진등록 🕜                                       |  |
| 사진등록                                         |  |
|                                              |  |
|                                              |  |
|                                              |  |
|                                              |  |
|                                              |  |
| Copyright © 2020 전남대학교. All rights reserved. |  |

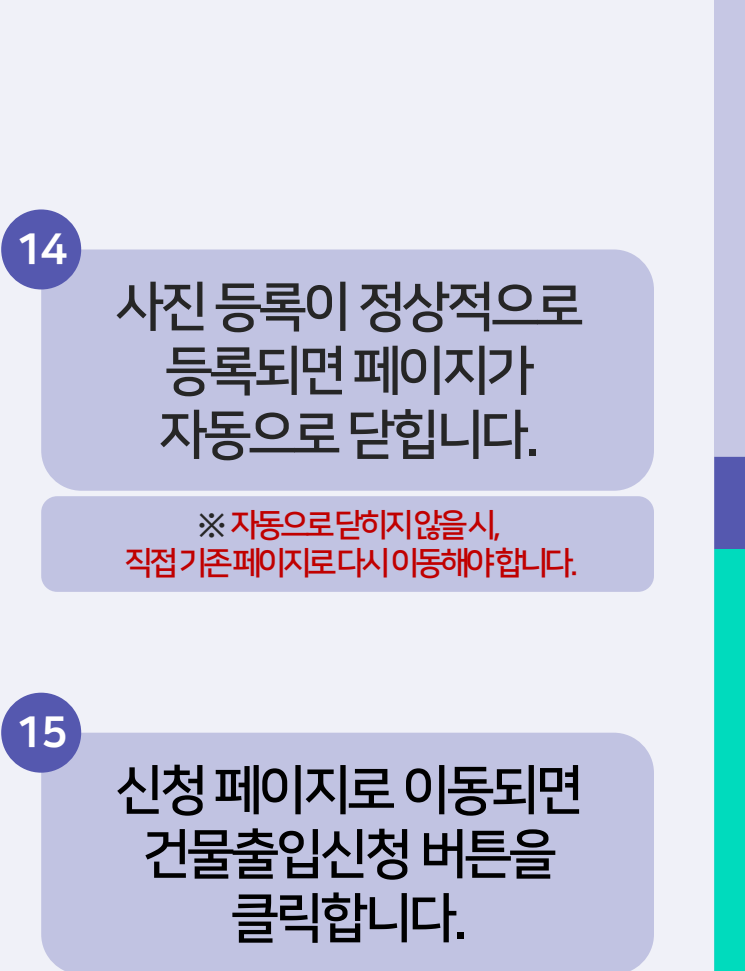

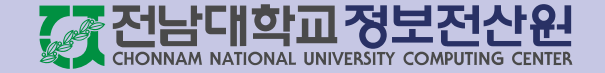

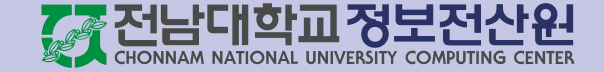

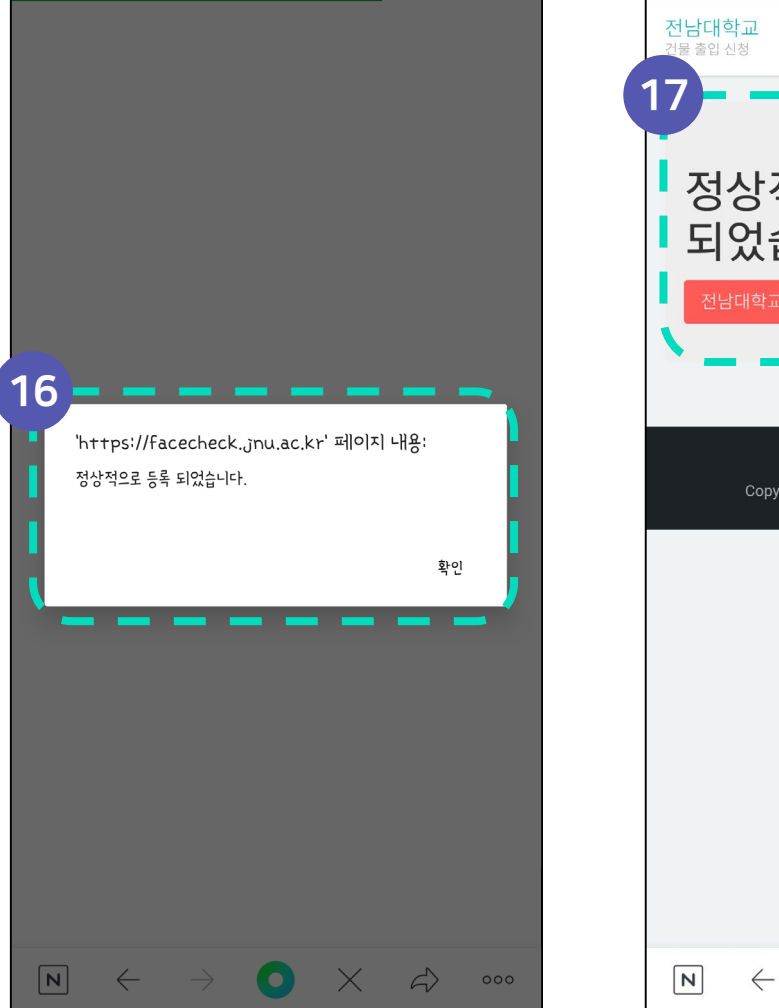

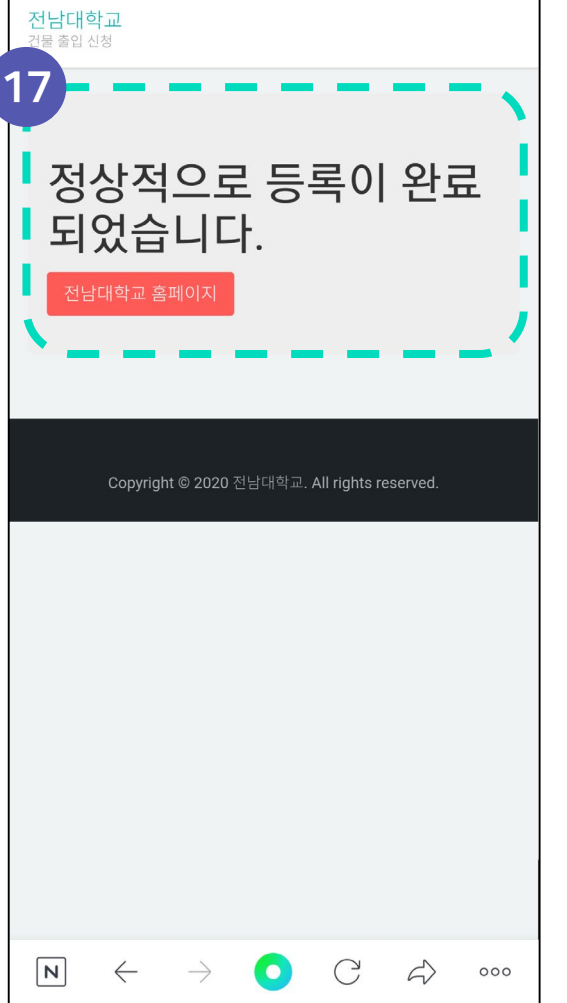

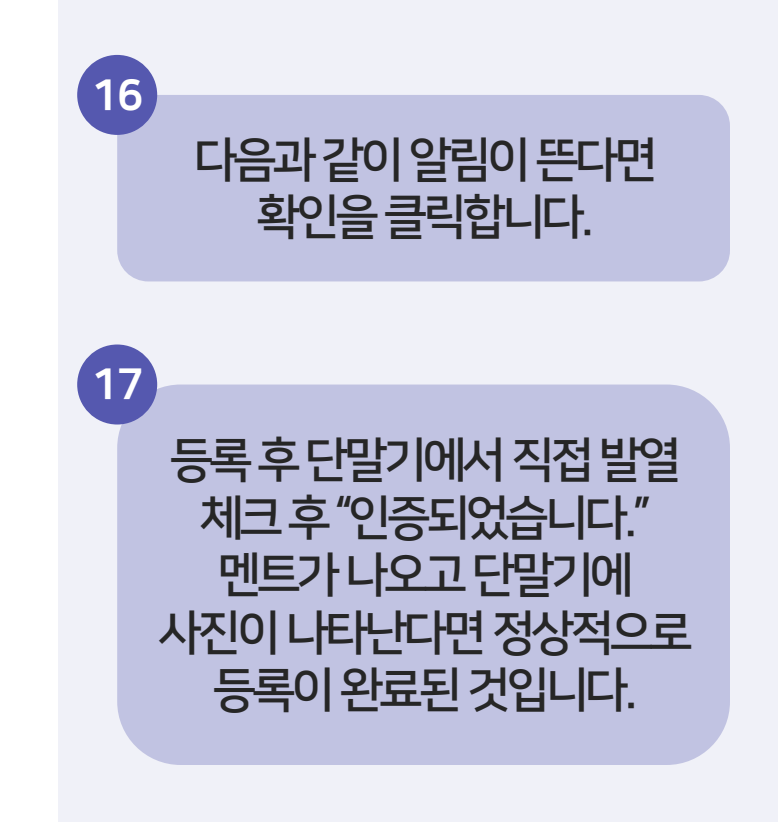

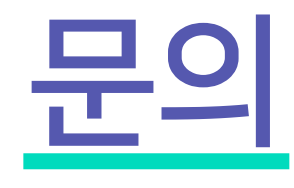

- 전 화: 062-530-3687
- Email: <u>help@jnu.ac.kr</u>
- 또는 각 건물 관리자에게 직접 문의

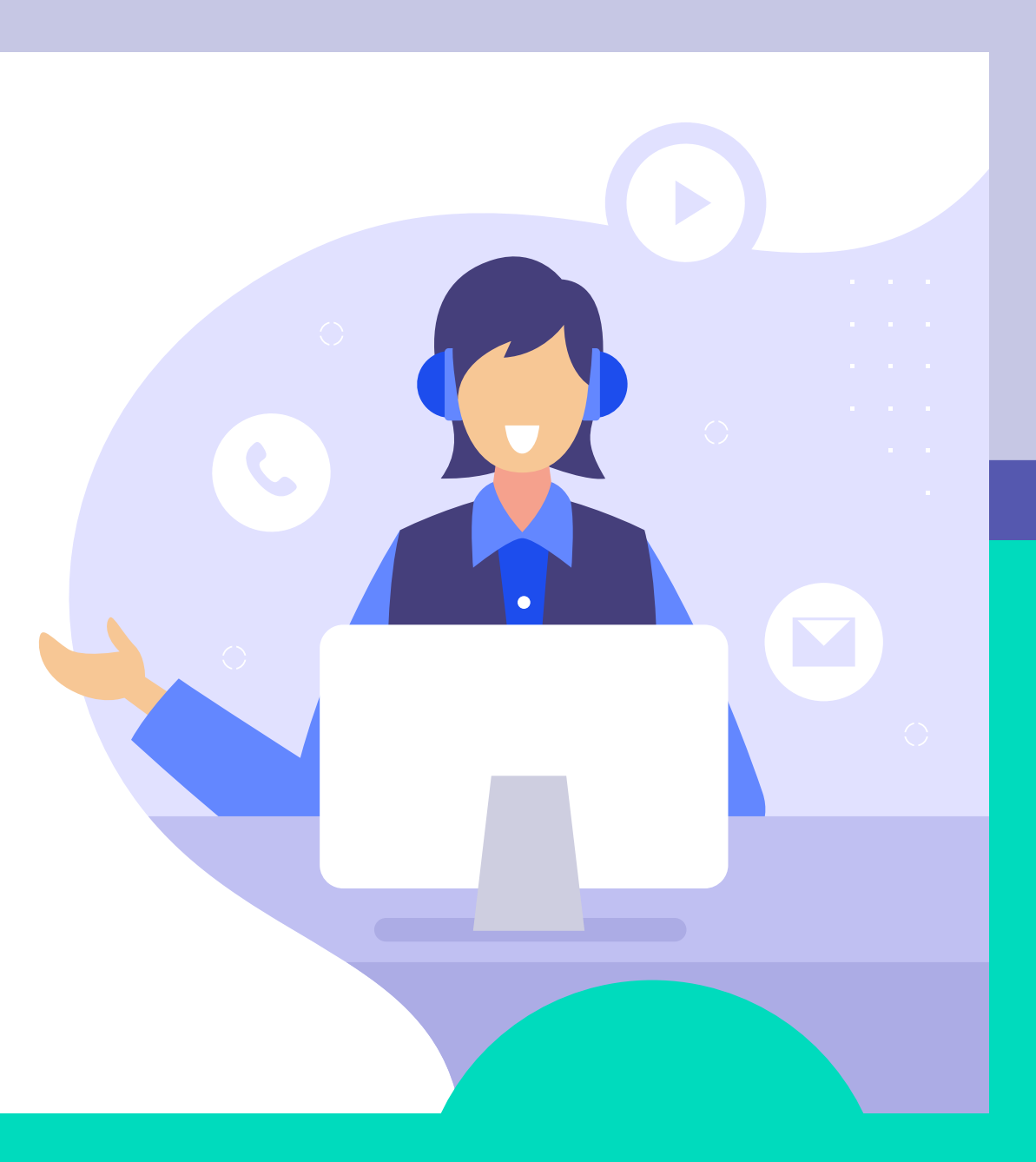

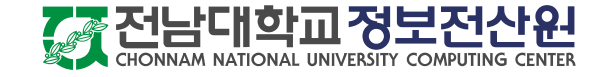